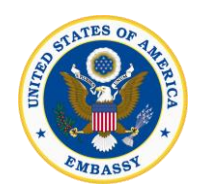

## Step 1:

**If you haven't already, please complete and submit** your <u>visa application (DS-160 form)</u>. If you have already paid a visa application (DS-160 form), please proceed to Step 5.

## Step 2:

Create a profile <a href="http://cdn.ustraveldocs.com/gt">http://cdn.ustraveldocs.com/gt</a>

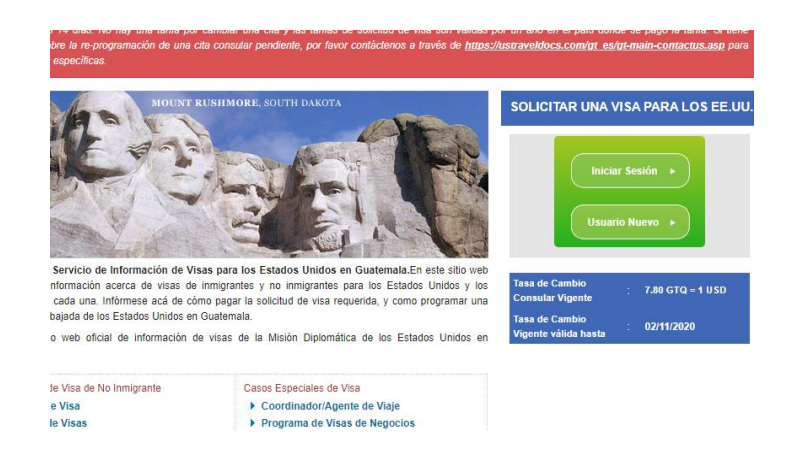

#### Step 3

Pay the visa application fee

### Step 4

Schedule the first available appointment in your profile

| Home                                                                                                    |                                                                                                    |                                                         | Logged in as hgj@gmail.com (80151                                                                                    |  |  |  |  |  |
|----------------------------------------------------------------------------------------------------|----------------------------------------------------------------------------------------------------|---------------------------------------------------------|----------------------------------------------------------------------------------------------------|--|--|--|--|--|
| New Application / Schedule<br>Appointment<br>Group Scheduling Request<br>Provide Feedback<br>Update Profile<br>Logout            | Visea Type  Step 1: Solid: whether you are applying for a Nonimmigrant Visa or an Immigrant Visa.  After you addit you for purpose the pages that follow callan visa application intermation, Visa Application (MRV) free exponent-process and another type advected as approximately.      Immigrant Visa     Reinimmigrant Visa |                                                         |                                                                                                    |  |  |  |  |  |
| Kome                                                                                                    | Back                                                                                                    |                                                         | Continue                                                                                                    |  |  |  |  |  |
| Canton rapportantest<br>Reschedule Appointment<br>Emergency Request<br>Appointment History<br>Provide Feedback<br>Update Profile | My Dashboard<br>My Dashboard lets you track<br>the progress of your visa<br>application from start to<br>finish.<br>Please select an option.                                                                                                    | Visa Information<br>NEW DELHI<br>Business/Tourism<br>B1 | Fee Payment<br>\$160                                                                                                 |  |  |  |  |  |
| Logout                                                                                                    | Family Details<br>Members: 0                                                                                                    | Appointment Confirmation<br>April 19, 2016<br>10:00     | Change Document Delivery<br>Information<br>S - 1 American Plaza<br>International Trade Tower<br>Nehru Place NewDelhi |  |  |  |  |  |

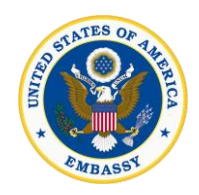

## Step 5

**Go back to your profile**. After the appointment has been successfully scheduled, there will be an "Emergency Request" menu item shown on the left of your screen, submit the expedite request form.

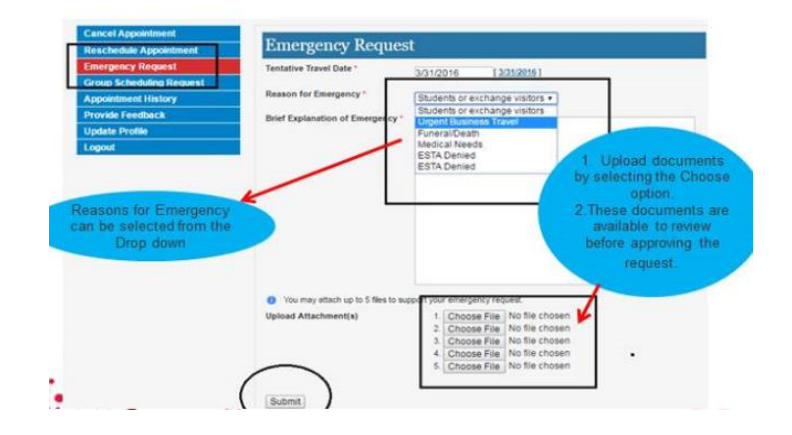

## STEP 6

## Wait for the decision.

After you submit the request, please wait for a response from the U.S. Embassy or Consulate, which will arrive via email generally within 1-2 business days.

## Step 7

### Login back to your profile.

When your expedited appointment request is approved, it does not mean that your appointment has been rescheduled. You will receive an email notifying you to log in again and reschedule your new appointment to an earlier date. You will notice that your interview appointment is still the same. Select the "Reschedule Appointment" menu item on the left.

| our Emergency Request has | been approved                                                                                                    |                  |             |
|---------------------------|----------------------------------------------------------------------------------------------------|------------------|-------------|
| Cancel Appointment        |                                                                                                    |                  |             |
| Reschedule Appointment    | My Dashboard                                                                                                    |                  |             |
| Group Scheduling Request  | My Dashboard lets you track                                                                                                    | Visa Information |             |
| Appointment History       | the progress of your visa<br>application from start to                                                                                                    | NEW DELHI        | Fee Payment |
| Provide Feedback          | finish.                                                                                                    | Business/Tourism | \$160       |
| Jpdate Profile            | Please select an option.                                                                                                    | B1/B2            |             |
| Logout                    | The set of the set of the set of |                  |             |

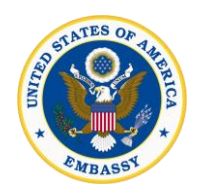

Note: The email confirming or denying your request will be sent from the address <u>no-reply@ustraveldocs.com</u> Some email apps have regulations that filter out unknown senders by sending them to a spam or junk folder. If you have not received the notification, look for the message in your spam folder.

#### Step 8

#### Schedule the expedited interview.

After the old appointment has been properly cancelled, you will be able to schedule the new appointment on the approved expedited date. Select the "New Appointment" menu item on the left side. Then select your visa type and review your application information again. When you reach the visa payment page, click "Continue" (the system will recognize that you have already paid the visa application fee).

| ppointment              | Visa Type Post Visa Category Visa                                                                                                    | Class Payment                                                                                                    |
|-------------------------|----------------------------------------------------------------------------------------------------|----------------------------------------------------------------------------------------------------|
| roup Scheduling Request | Nonimmigrant Vias BANGROK Pattion based E                                                                                                    |                                                                                                    |
| ppointment History      | Stor & Disease astronomic MPN consist information balance                                                                                                    |                                                                                                    |
| rovide Feedback         | Step 8. Please enter your kiev receipt information below.                                                                                                    |                                                                                                    |
| odate Profile           | Summary of Charges:                                                                                                    |                                                                                                    |
| gout                    | Number of Applicants                                                                                                    |                                                                                                    |
|                         | Fee Per Applicant                                                                                                    | USD 1901                                                                                                    |
|                         | Current Exchange Rate                                                                                                    | 31.00 THB to 1 US0                                                                                                    |
|                         | Total Fee (1 x 190.0 x 31.00)                                                                                                    | THB 5890.                                                                                                    |
|                         | Click Here For All Payment Options                                                                                                    |                                                                                                    |
|                         | IMPORTANT - Applicants are advised to use a browser other than                                                                                                    | and the second second second second second second second second second second second second second second second                                                                                                    |
|                         | reported. Please contact our support if you encounter any insues while<br>payment again as all tiese are non-retundation. To confirm gayment plea<br>Azola applicants please use your Pleasport Number Field on the Samt<br>had there could be a dealer between the time of payment and the time<br>appointment. Please be jatient and thanks for your cooperation.<br>JBYTENDERDERDERDERDERDERDERDERDERDERDERDERDERD | Satan as compatibility issues have bee<br>making the payment – DO NOT make th<br>se enter your receipt number (Aftr: Sau<br>la Collection Deposit Form). Please no<br>a that you can proceed to schedule you                                            |
|                         | recorted. Presse contact our support if you encounter any suscess while<br>payment again as all fees are non-relandable. To contin payment plane<br>had a applicante planes use your Passport Number Field on the Samt<br>that there could be a diality belowen the time of payment and the time<br>appointment. Planes be planet and thanis for your cooperation.<br>JMT/MAX-MARKK<br>Receipt Number: 53301271194    | satian as compatibility issues have bee<br>making the gayment – DO NOT make th<br>se enter your raceign humber (Athr. Sau<br>a Collection Deposit Form). Hease not<br>a that you can proceed to schedule you                                            |
|                         | reported Trease contact our support if you encounter any suscess while<br>payment game as all fiese are non-refundable. To contin payment plane<br>had there could be a deally belowen the filme of payment and the time<br>apportance. These is a patient and these to your cooperation.<br>INTAKALARRAK<br>Receipt Number: 83201271194                                                                              | salaria as comparativity results have bee<br>salaria the segment — DO NOT make th<br>se enter your receipt number (Abr. Sal<br>a Collection Deposit Form). Prease no<br>that you can proceed to schedule you<br>information regarding application fees. |

You will be able to see available appointment times that correspond with your approved expedited date. Select the date and time that the Embassy or Consulate approved for the interview then click "Schedule Appointment".

| Appointment<br>Group Scheduling Request<br>Appointment History<br>Provide Feedback | Applic<br>Please<br>Select | e sch       | for U<br>ieduli | i O. vii<br>e an a | sas (<br>ppo) | ntme                  | equire<br>nt for | d to a<br>an inte   | ppea<br>rriew | r in ;<br>; | perao | n for | a vi | sa inte       | niew      | at T | e U. | 0. Cr | ibasi | ey/Co | nauli |
|------------------------------------------------------------------------------------|----------------------------|-------------|-----------------|--------------------|---------------|-----------------------|------------------|---------------------|---------------|-------------|-------|-------|------|---------------|-----------|------|------|-------|-------|-------|-------|
| Update Profile<br>Logout                                                           | 0                          | O June 2014 |                 |                    |               |                       |                  | July 2014           |               |             |       |       |      | August 2014 0 |           |      |      |       |       |       |       |
|                                                                                    | Su                         | Mo          | Tu              | We                 | Th            | Fr                    | Sa               | Su                  | Mo            | Tu          | We    | Th    | Fr   | Sa            | Su        | Mo   | Ти   | We    | Th    | Fr    | Sa    |
|                                                                                    | 1                          | 12          | 3               | -4                 | 5             |                       | 1                |                     |               |             | 2     |       | 1    | 5             |           |      |      |       |       | 1     | 2     |
|                                                                                    |                            |             |                 |                    | 12            | 13                    |                  | 6                   |               |             |       |       |      | 12            |           |      |      |       |       |       |       |
|                                                                                    | 15                         | 16          |                 | 18                 |               | 20                    |                  | 13                  |               |             |       |       |      | 19            | 5.0       |      |      |       |       |       |       |
|                                                                                    | 22                         | 23          |                 | 25                 |               |                       |                  | 20                  |               |             |       |       |      | 26            | .17       |      |      |       |       |       |       |
|                                                                                    | 29                         | 30          |                 |                    |               |                       |                  | 27                  |               |             |       |       |      |               | 24        |      |      |       |       |       |       |
|                                                                                    |                            |             |                 |                    |               |                       |                  |                     |               |             |       |       |      |               | 24        |      |      |       |       |       |       |
|                                                                                    | Selec                      | Select Time |                 |                    |               |                       |                  | Date                |               |             |       |       |      |               | Available |      |      |       |       |       |       |
|                                                                                    | 8                          | 07:00       |                 |                    | 1             | hursday June 12, 2014 |                  |                     |               |             |       | 16    |      |               |           |      |      |       |       |       |       |
|                                                                                    | Ba                         | Back        |                 |                    |               |                       |                  | chedule Appointment |               |             |       |       |      |               |           |      |      |       |       |       |       |

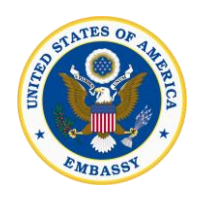

#### Step 9

#### Attend the Embassy of the United States on the day and time of your interview.

You will need to bring a printed copy of your appointment, your DS-160 confirmation sheet, a photograph taken within the last six months, your current passport and all previous passports, and the original receipt for payment of the visa fee. Applications will not be accepted without all of these elements.

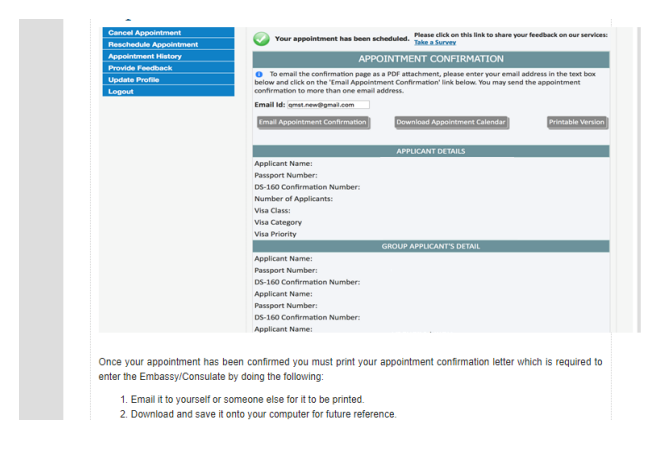

 If you need help with your visa application please contact the call center from Guatemala: 2376 1978, from the United States: (703) 745-5477 or send an email to passportstatus@ustraveldocs.com